1. Determine the feature type (point, line or polygon) needed by referencing the OWRI guidelines.

2. In ArcCatalog, right click on a folder and select 'New' and then 'Shapefile...'

Suggestion: name the shapefile with the OWEB grant number or project name.

## 3. Set the coordinate system to:

NAD 1983 Oregon Statewide Lambert Feet Intl.

## Include the following attributes:

- **name** text field, the project name
- **activity** text field, e.g., riparian, instream, road, etc.
- treatment text field, a short description of the treatments

## 4. Login to OWRI Online (OWRIO) and upload the map following the instructions on the upload page.

Note: double check that you have selected the correct OWRI project that corresponds with the map that is about to be uploaded.

Note: shapefiles are required to be zipped prior to upload, additional guidance is provided on the OWRIO upload page. For zip file guidance from Microsoft, <u>click here</u>.

## **OWRI Guidelines:**

- **Instream Project** map as a line feature on the stream centerline. If the project is a single instream feature such as a single log or boulder structure, map as a single point.
- **Road Project** map as a line feature. If the project is a single site such as an addition of a cross-drain or a road ford improvement, map as a single point.
- Fish Passage Project map as a point feature for each fish habitat improvement.
- Riparian Project map as a line feature on the stream centerline.
- Wetland Project map as a polygon feature. If the project is at a single location such as a dike removal project or a single large wood structure placement, map as a single point.
- **Upland Project** map as a polygon feature. If the project is at a single location such as an off-channel livestock watering site, or manure storage facility, map as a single point.
- **Urban Project** map as a polygon feature.

| Spatial Reference Properties                                                                                                    |                                                                                                    |                  | ? X   |
|----------------------------------------------------------------------------------------------------|----------------------------------------------------------------------------------------------------|------------------|-------|
| XY Coordinate System                                                                                                    |                                                                                                    |                  |       |
| Name: NA                                                                                                    | AD_1983_Oregon_Statewid                                                                                                    | le_Lambert_Feet_ | Intl  |
| Details:                                                                                                    |                                                                                                    |                  |       |
| Projection: Lambert_Conformal_Conic ▲   False_Easting: 1312335.958005 False_Northing: 0.00000   Central_Mendian: -120.500000 Standard_Parallel_1: 43.000000   Standard_Parallel_1: 43.000000 E   Latitude_Of_Ongin: 41.750000 Latitude_Of_Ongin: 41.750000   Linear Unit: Foot (0.304800) E |                                                                                                    |                  |       |
| Geographic Coordinate System: GCS_North_American_1983<br>Angular Unit: Degree (0.017453292519943299)<br>Prime Meridian: Greenwich (0.0000000000000000000)<br>Datum: D_North_American_1983                                                                                                   |                                                                                                    |                  |       |
| Select                                                                                                    | Select a predefined coor                                                                                                    | dinate system.   |       |
| Import                                                                                                    | Import a coordinate system and X/Y, Z and M<br>domains from an existing geodataset (e.g.,<br>feature dataset, feature class, raster). |                  |       |
| <u>N</u> ew -                                                                                                    | Create a new coordinate system.                                                                                                    |                  |       |
| Modify                                                                                                    | Edit the properties of the currently selected<br>coordinate system.                                                                   |                  |       |
| Clear                                                                                                    | Sets the coordinate system to Unknown.                                                                                                |                  |       |
| Save As                                                                                                    | Save the coordinate system to a file.                                                                                                 |                  |       |
|                                                                                                    | ОК                                                                                                    | Cancel           | Apply |